# Online Check In & Self Service Check In Kiosks

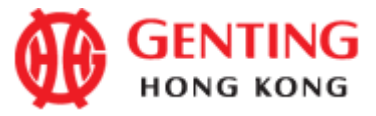

#### Online Check In

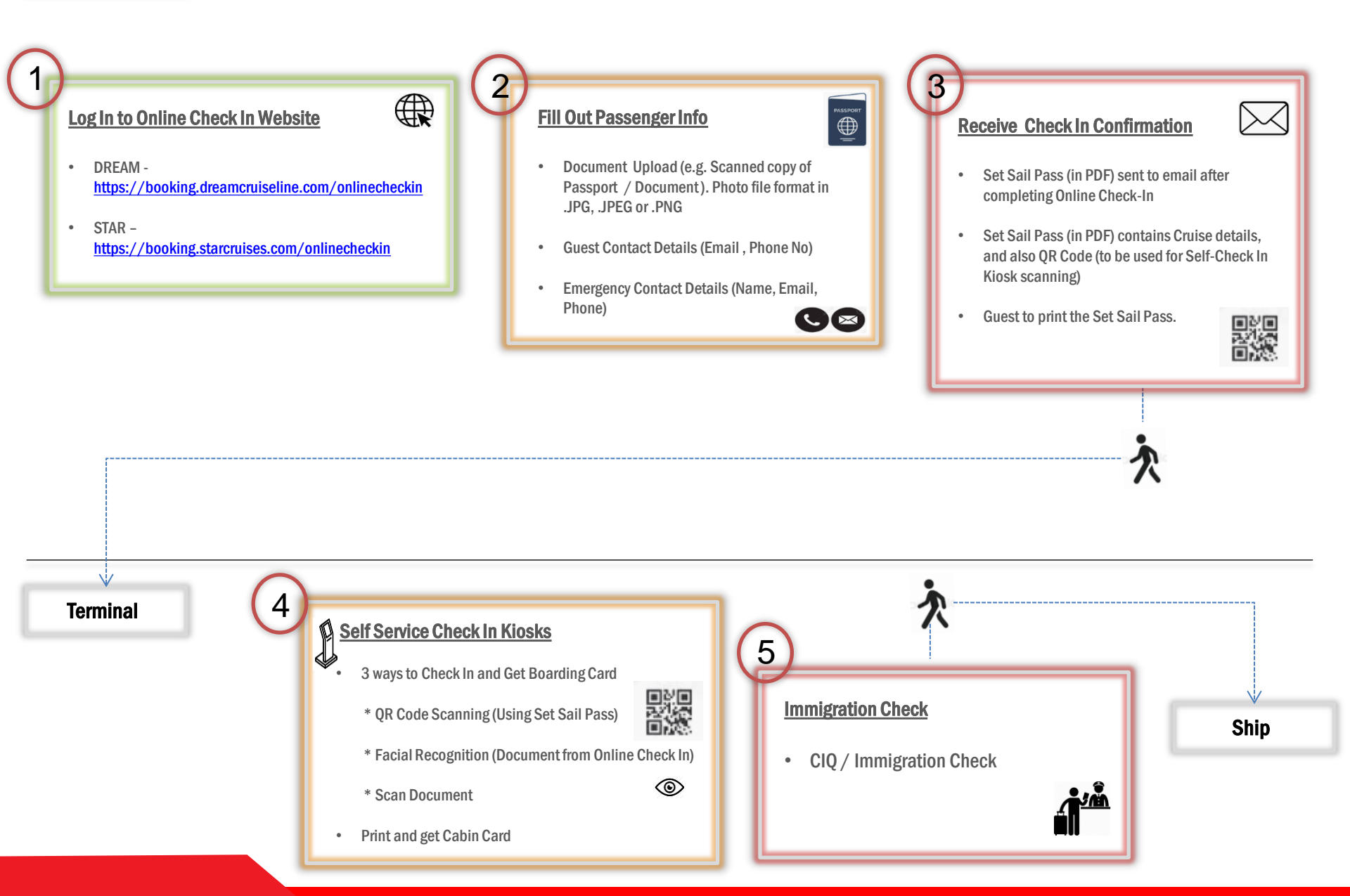

### Login To Online Check In Website

#### Book Now

## DREAM CRUISES

 $\oplus$  eng  $\checkmark$ 

#### Online Check-In

|                | rst Name |             | Last Name |   |
|----------------|----------|-------------|-----------|---|
| John King      |          | delos Reyes |           |   |
| Booking Number |          |             |           |   |
| 5063660        |          |             |           |   |
| Date of Birth  |          |             |           |   |
| January        | ~        | 01          | 1999      | ~ |

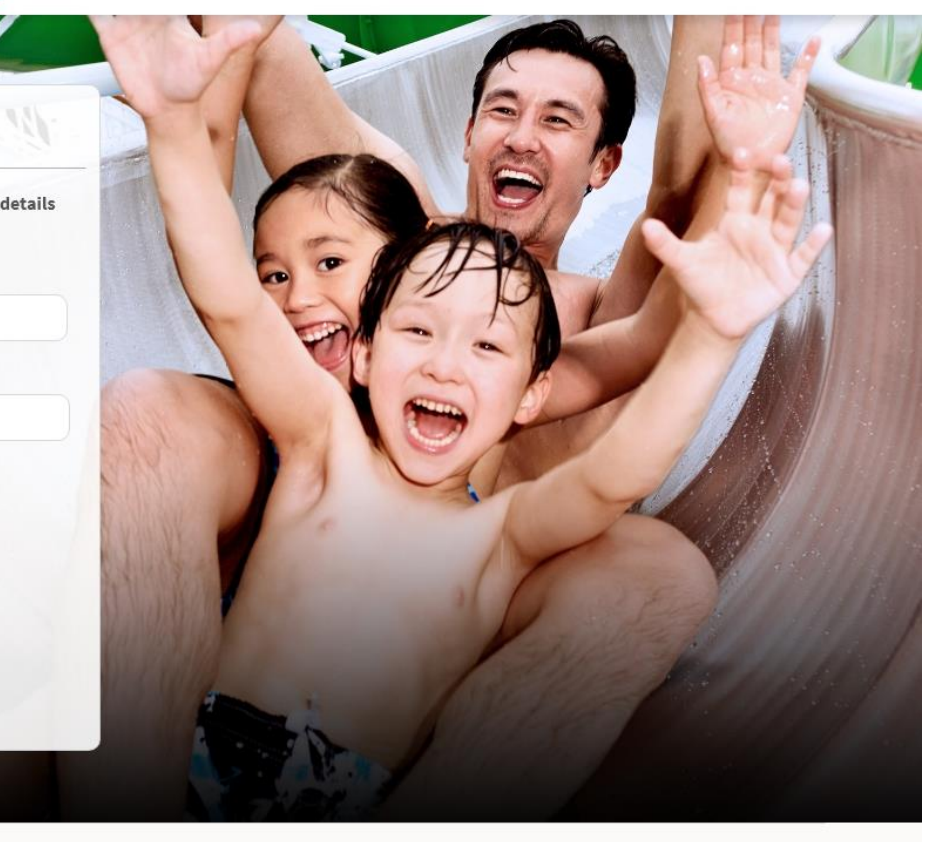

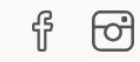

Legal Notice | Contact Us

© 2019 Dream Cruises. All Rights Reserved

2

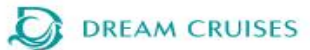

| 5063660<br>Booking Number | 0                                                                                               | nline Check-In                                           | 3                      |               |            |
|---------------------------|-------------------------------------------------------------------------------------------------|----------------------------------------------------------|------------------------|---------------|------------|
| NG DREAM                  | John King delos Reyes<br>Passenger 1                                                            |                                                          | Checked-In 📀           |               |            |
| nip Name                  | Mario Speedwagon<br>Passenger 2                                                                 |                                                          | ~                      |               |            |
| e Date (YYYY-MM-DD)       | 09 Jan 1952                                                                                     | BRAZIL                                                   |                        |               |            |
|                           | Date of Birth                                                                                   | Nationality                                              |                        |               |            |
|                           | Travel Document Details                                                                         |                                                          | 6                      |               |            |
| View Sail Pass            | Document Type                                                                                   |                                                          | 1                      |               |            |
|                           | PASSPORT IDENTITY CAR                                                                           | D OTHERS                                                 | - 1                    |               |            |
|                           | Document Number                                                                                 | Document Date Expiry                                     |                        |               |            |
| Pre-<br>Authorization     | E6462033K                                                                                       | 2022 V Septemb                                           | er ~ 14 ~              |               |            |
| nmary                     | Attach travel documents here                                                                    |                                                          |                        |               | Travel     |
|                           | Choose File No file chosen                                                                      |                                                          |                        | $\rightarrow$ | Documen    |
|                           | Uploaded travel document can be used for Fa<br>Allowed file extensions are as follows: .jpg .pr | ace Scanning feature in the Self Service Kio<br>ng .jpeg | sk during embarkation. |               | Opioau     |
|                           | Contact Details                                                                                 |                                                          |                        |               | Cupot      |
|                           | Contact Number                                                                                  | Email Address                                            |                        | $\rightarrow$ | Contact    |
|                           | 1234123                                                                                         | kkpang1@gmail.com                                        |                        |               | Details    |
|                           | Emergency Contact Information                                                                   |                                                          |                        |               |            |
|                           | Full Name                                                                                       | Contact Number                                           |                        |               | Emergenc   |
|                           | Lala delos Reyes                                                                                | 091283849123                                             |                        |               | Contact    |
|                           | Email Address                                                                                   |                                                          |                        |               | Informatio |
|                           | kkpang1@gmail.com                                                                               |                                                          |                        |               | $\wedge$   |

## DREAM CRUISES

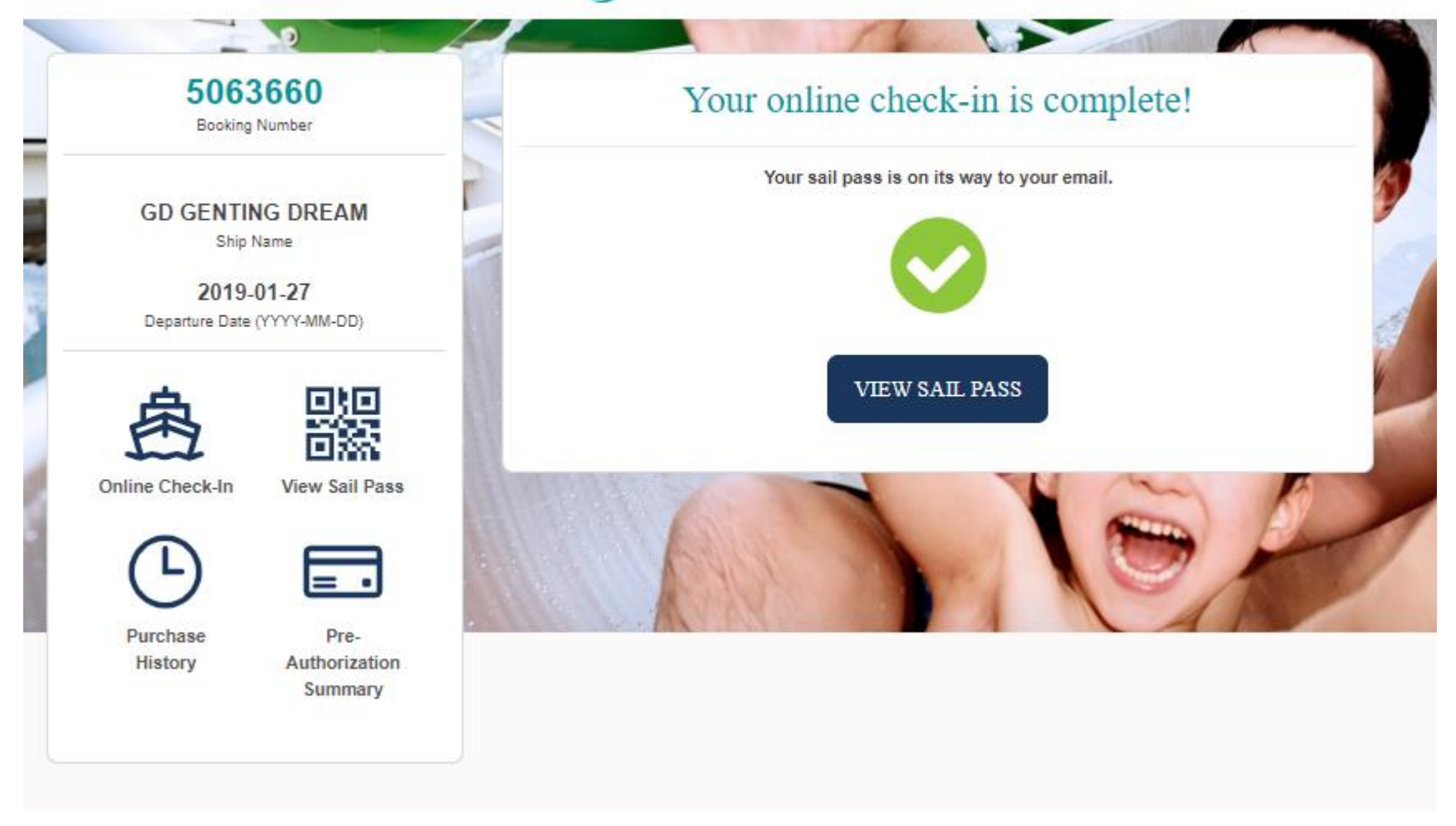

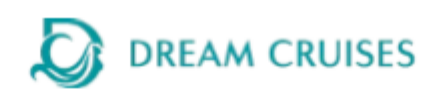

|      | BOARDING PASS                             |                                   |
|------|-------------------------------------------|-----------------------------------|
| が読り  | Passenger Name<br>Delos Reyes / John King |                                   |
|      | SGSIN<br>Singapore                        | SGSIN<br>Singapore                |
| الدن | Departure Date (YYYY-MM-DD)<br>2019-01-27 | Recommended Check-In Time<br>1700 |
|      | Arrival Date (YYYY-MM-DD)<br>2019-01-29   | Arrival Time<br>09:00             |
|      | Cruise Ship<br>GD GENTING DREAM           |                                   |

#### **Important Information**

#### QR Code for Check In Kiosk usage

- · All guests shall make sure that they possess valid travel document(s) and fulfill all the visa and health requirements.
- Passengers are reminded to check the cruise ticket for "Important Notice" and "Passage Contract".

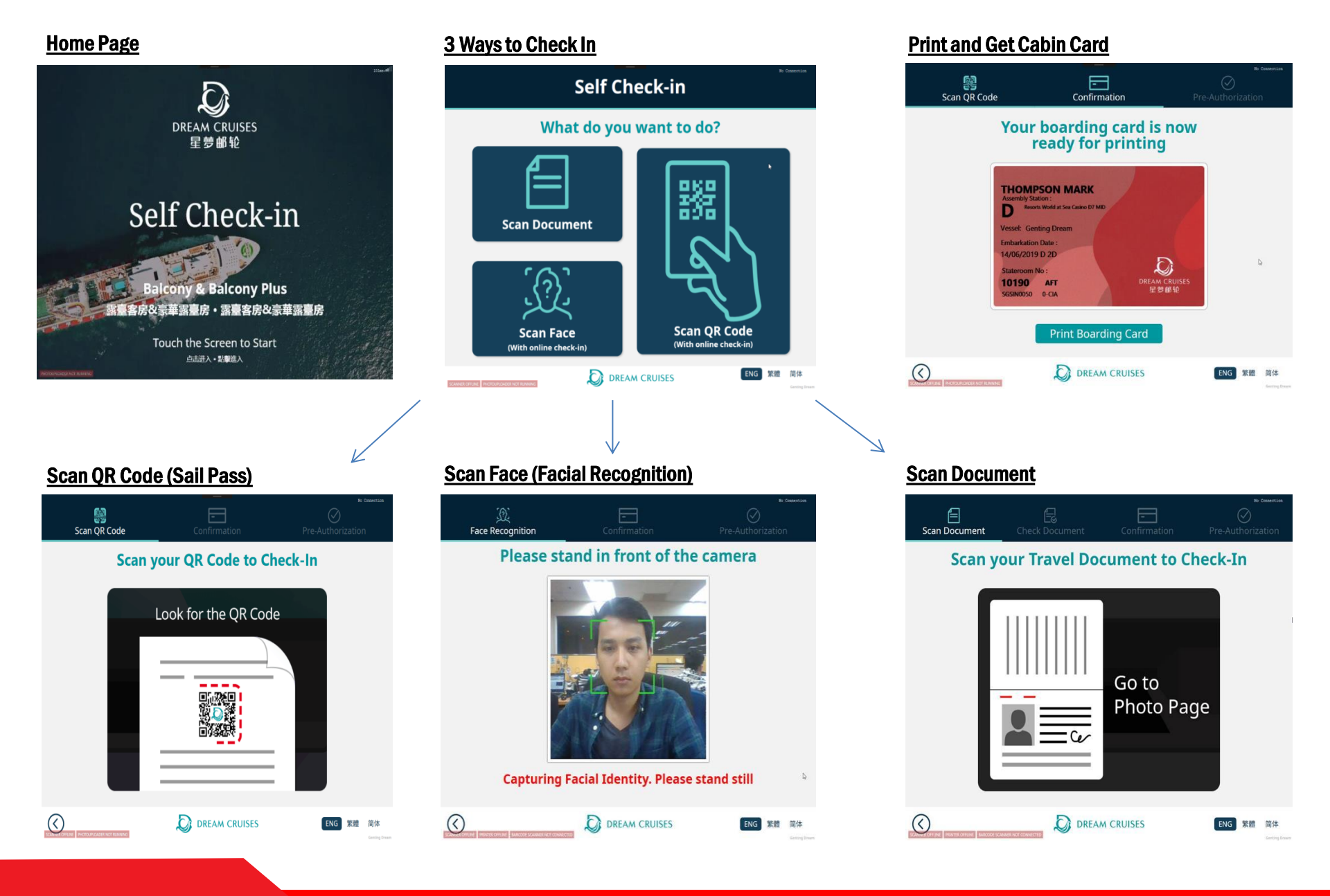

## 4)